◎教育部推荐用书

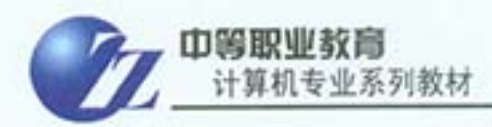

# Photoshop CS6 图形图像处理 (第二版)

#### 中等职业教育计算机专业系列教材编委会

张小毅 总主编 向政庆 冯德万 主 编

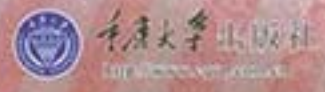

#### 内容简介

本书是初学者学习photoshop CS6的综合性教程,本书共12个模块,分130多个案例进行教学,学习 Photoshop CS6图形图像处理的理论知识和技能,从最基础的Photoshop CS6的工具使用方法开始讲起,以 循序渐进的方式详细解读图像基本操作、选区、图层、绘画、颜色调整、照片修饰、路径、文字、滤镜、 3D、动作等功能,深入剖析了图层、蒙版和通道等软件核心功能与应用技巧,涵盖了用Photoshop CS6进行 图形图像处理的理论知识和技能。本书采用先做后讲,让读者愿学乐学,既掌握实际操作技术,又系统学 习相关理论知识。本书精心准备的教学实例强调实用性和时效性,不仅使学习者能轻松地掌握软件的使用 方法,更能应对实际工作的需要。本书注重学习者实际能力的综合培养,形成良好的设计素养,提高实际 设计水平。

本书适合广大Photoshop初学者,以及有志于从事平面设计、插画设计、包装设计、网页效果图设 计、三维动画设计、影视广告设计等工作的人员使用,同时也适合中、高等院校相关专业的学生和各类培 训班的学员作教材或教学参考书。

#### 图书在版编目(CIP)数据

Photoshop CS6图形图像处理/向政庆,冯德万主编. --2版.一重庆:重庆大学出版社,2015.10 中等职业教育计算机专业系列教材 ISBN 978-7-5624-9462-1

I. ①P… Ⅱ. ①向…②冯… Ⅲ. ①图像处理软件— 中等专业学校—教材 Ⅳ. ①TP391.41

中国版本图书馆CIP数据核字(2015)第219034号

Photoshop CS6图形图像处理(第二版) 中等职业教育计算机专业系列教材编委会 总主编 张小毅 主 编 向政庆 冯德万 策划编辑: 王海琼 责任编辑: 王海琼 版式设计: 王海琼 责任校对:贾梅责任印制:赵晟 重庆大学出版社出版发行 出版人: 邓晓益 社址:重庆市沙坪坝区大学城西路21号 邮编: 401331 电话:(023) 88617190 88617185 (中小学) 传真:(023) 88617186 88617166 网址: http://www.cqup.com.cn 邮箱: fxk@cqup.com.cn (营销中小)) 全国新华书店经销 重庆升光电力印务有限公司印刷

中等职业教育计算机专业系列教材

开本: 787 × 1092 1/16 印张:17.75 字数:378千 2015年10月第2版 2015年10月第6次印刷 印数: 10 501-13 500 ISBN 978-7-5624-9462-1 定价: 45.00元

本书如有印刷、装订等质量问题,本社负责调换 版权所有,请勿擅自翻印和用本书 制作各类出版物及配套用书,违者必究

序 言

进入21世纪,随着计算机科学技术的普及和快速发展, 社会各行业的建设和发展对计算机技术的要求越来越高,计算 机已成为各行各业不可缺少的基本工具之一。在今天,计算机 技术的使用和发展,对计算机技术人才的培养提出了更高的要 求,培养能够适应现代化建设需求的、能掌握计算机技术的高 素质技能型人才,已成为职业教育人才培养的重要内容。

按照"以就业为导向"的办学方向,根据国家教育部中 等职业教育人才培养的目标要求,结合社会各行业对计算机技 术操作型人才的需要,我们在调查、总结前些年计算机应用型 专业人才培养的基础上,重新对计算机专业的课程设置进行了 调整,进一步突出专业教学内容的针对性和实效性,重视对学 生计算机基础知识的教学和对计算机技术操作能力的培养,使 培养出来的人才能真正满足社会行业的需要。为进一步提高教 学的质量,我们专门组织了有丰富教学经验的教师和有实践 经验的行业专家,重新编写了这套中等职业学校计算机专业 教材。

本套教材编写采用了新的教育思想、教学观念,遵循的 编写原则是:"拓宽基础、突出实用、注重发展。"为满足学生 对计算机技术学习的需求,力求使教材突出以下几个主要特 点:一是按专业基础课、专业特征课和岗位能力课三个层面 设置课程体系——设置所有计算机专业共用的几门专业基础 课,按不同专业方向开设专业特征课,同时根据专业就业所要 从事的某项具体工作开设相关的岗位能力课;二是体现以学生 为本,针对目前职业学校学生学习的实际情况,按照学生对专 业知识和技能学习的要求,教材在编写中注意了语言表述的 通俗性,以任务驱动的方式组织教材内容,以服务学生为宗 旨,突出学生对知识和技能学习的主体性; 三是强调教材的互 动性,根据学生对知识接受的过程特点,重视对学生探究能力 的培养,教材编写采用了以活动为主线的方式进行,把学与教 有机结合,增加学生的学习兴趣,让学生在教师的帮助下,通 过活动掌握计算机技术的知识和操作的能力; 四是重视教材的 "精、用、新",根据各行各业对计算机技术使用的需要,在 教材内容的选择上,做到"精选、实用、新颖",特别注意反 映计算机的新知识、新技术、新水平、新趋势的发展,使所学 的计算机知识和技能与行业需要相结合; 五是编写的体例和栏 目设置新颖,易受到中职学生的喜爱。这套教材实用性和操作 性较强,能满足中等职业学校计算机专业人才培养目标的要 求,也能满足学生对计算机专业技术学习的不同需要。

为了便于组织教学,与教材配套有相关教学资源材料供 大家参考和使用。希望重新推出的这套教材能得到广大师生喜 欢,为职业学校计算机专业的发展作出贡献。

2

中等职业学校计算机专业教材编委会 2005年7月

前言

Adobe公司是世界上第二大桌面软件公司,产品涉及图形 设计、图像制作、数码视频和网页制作等领域。Photoshop 是Adobe公司旗下最为出名的图像处理软件之一,应用领域很 广泛,在图像、图形、文字、网页、出版各方面都有涉及。 特别是学习掌握好Photoshop后,对于学习Adobe的其他软 件有着触类旁通的效果。但在信息时代里,软件的更新日新 月异。在职业教育中如何能做到以不变应万变,让学生有能 力去面对社会的挑战?归根结底,就是要学生学到能用、会 用、实用的技能,培养学生的设计思路,以最简单的方法组 合出最复杂的效果。

本书一改传统的手册性写法,不是简单地对功能进行 罗列和概述,而是强调实用,突出实例,讲求实效,注重操 作,具有以下特点:

● 本书突出色彩知识,学习配色技巧,让学生明白色彩 是平面设计的灵魂。

● 采用任务驱动模式,通过案例教学,让学生在做中学,学中做,愿学,乐学。

 ● 每模块不仅有实例,还有理论提升、综合实训、课后 练习,让学生把技能真正地学到手。

 本书案例的选择遵循实用、实效的原则,与社会行业 对平面设计人才的需求相结合。

● 案例编写步骤清楚, 配有图解提示, 易学易懂。

● 配有电子素材,可直接操作。

这些实例综合运用了Photoshop CS6的功能,涵盖了 Photoshop CS6的基本理论和技能。本书中的许多方法都可以 直接应用于实践,只要认真按照书中的实例做一遍,就能在短 时间内掌握Photoshop CS6的基本功能,熟练地应用该软件进行设计制作工作。

本书主要由向政庆老师编写,其中模块十由王宇老师编 写,模块十一由龚地斌老师编写,模块十二由冯德万老师编 写,吴芳老师参与改版。

鉴于目前PS的版本众多,本书作者在听取相关行业人员 意见的前提下,从易用性,通用性以及兼容性等多方面的考 虑,本次改版以CS6为教学软件,并对CS6新增的实用功能进 行了讲解。当然,时代在发展,每天都有新事物出现。尽管 作者在本书的写作过程中付出了很多心血,但是由于自身水 平有限,加之创作时间仓促,不足之处在所难免,敬请读者 批评指正。

2

编 者 2015年7月

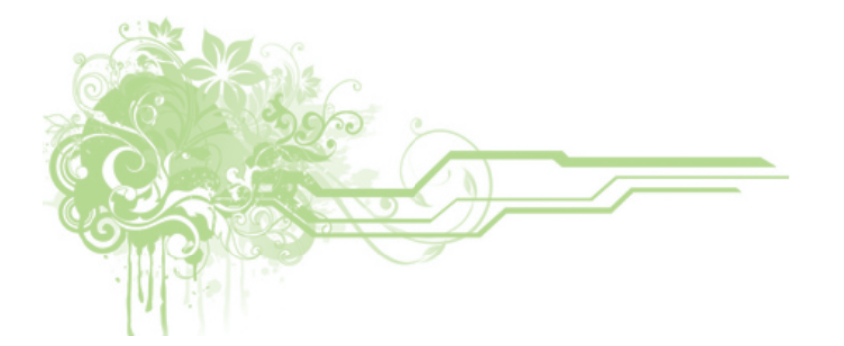

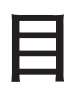

# 录

#### 模块一 Photoshop基础知识

| 任务一  | Photoshop能做什么 ······ 2                       |
|------|----------------------------------------------|
|      | 案例一 给玫瑰花上色 ······3                           |
|      | 案例二 制作环形 ······3                             |
|      | 案例三 美丽枫叶 · · · · · · · · · · · · · · · · · 4 |
|      | 案例四 绘制双胞胎小猫 · · · · · · · · 5                |
| 任务二  | 熟悉Photoshop CS6工作环境 ······5                  |
|      | 案例一 认识Photoshop CS6的默认工作区···6                |
|      | 案例二 介绍使用Photoshop的小常识 ······7                |
|      | 案例三 学习有关布局工具 7                               |
|      | 案例四 了解与颜色相关的小知识 · · · · · · 8                |
| 相关理论 |                                              |
| 实训一  | 制作交通安全宣传画 · · · · · · · · · · · 11           |
| 实训二  | 作图                                           |

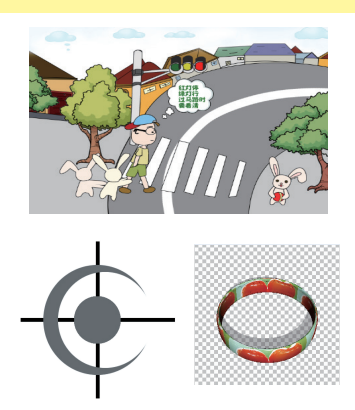

#### 模块二 色彩基础及色彩调整

| 任务一  | 了解色彩          | <b>彡</b> 的三大属 | 属性・                            | • • • • | • • • •  |         |   | ••• | ••• | 16 |
|------|---------------|---------------|--------------------------------|---------|----------|---------|---|-----|-----|----|
|      | 案例一           | 绿豆蛙           | 一家变                            | E色记     | <u>.</u> |         |   | ••• | ••• | 17 |
|      | 案例二           | 荷花静物          | 勿・・・                           | • • • • | • • • •  | • • • • |   | ••• | ••  | 18 |
|      | 案例三           | 泰迪熊           |                                | • • • • | • • • •  |         |   | ••• | ••• | 19 |
| 任务二  | 会用图像          | 泉调整命令         | 令调惠                            | 医照片     | 色彩       | ý · · · |   | ••• | ••• | 20 |
|      | 案例一           | 校正偏住          | <b></b><br><u> <u> 五</u>照月</u> |         | • • • •  |         |   | ••• | ••• | 21 |
|      | 案例二           | 水中倒影          | 影…                             | • • • • | • • • •  |         |   | ••• | ••• | 21 |
| 任务三  | 学习常见          | し的配色打         | 支巧及                            | 2图像     | ?模式      | 转换      | į | ••• | ••• | 23 |
|      | 案例一           | 公益广行          | ±                              | • • • • | • • • •  |         |   | ••• | ••• | 24 |
|      | 案例二           | 燃烧的           | 奥运り                            | 、炬・     | • • • •  |         |   | ••• | ••• | 25 |
| 相关理论 | • • • • • • • | •••••         |                                | • • • • | • • • •  |         |   | ••• | ••• | 28 |
| 实训   | 制作老照          | 员片效果          |                                | • • • • | • • • •  | • • • • |   | ••• | ••  | 40 |

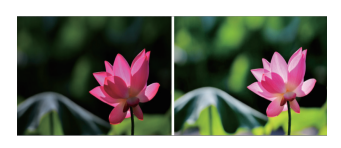

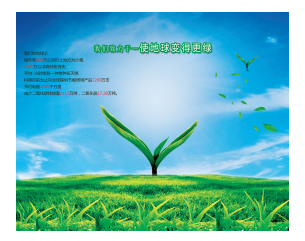

#### 模块三 图像的基本编辑

| 任务一  | 会用自由变换命令编辑图像 · · · · · · · 46               |
|------|---------------------------------------------|
|      | 案例一 温馨的小屋 · · · · · · · · · · · · 46        |
|      | 案例二 投影字 · · · · · · · · · · · · · 48        |
| 任务二  | 会调整画布大小、旋转画布 50                             |
|      | 案例一 苹果                                      |
|      | 案例二 光芒四射 51                                 |
| 任务三  | 会裁剪图像 · · · · · · · · · · · · · · · · · · · |
|      | 案例一 矫正倾斜照片 54                               |
|      | 案例二 水果诱人 55                                 |
| 相关理论 |                                             |
| 实训一  | 香辣酱换商标61                                    |
| 实训二  | 扇                                           |
| 实训三  | 行道树 · · · · · · · · · · · · · · · · · · ·   |

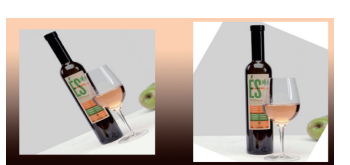

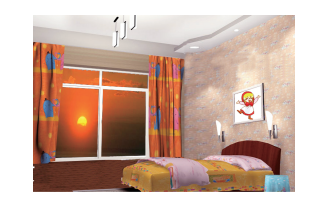

1

### Photoshop CS6 圖形圖像处理

#### 模块の 选取互具与移动互具

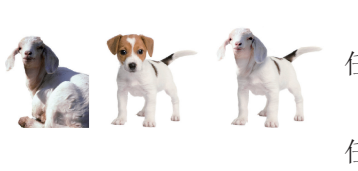

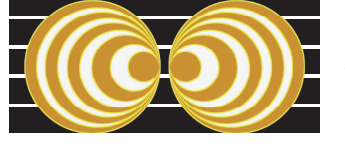

| 任务一  | 掌握选区的编辑与应用 · · · · · · · · · · · · · · · 70 |
|------|---------------------------------------------|
|      | 案例一 球体、柱体和锥体                                |
|      | 案例二 用选区模式制图                                 |
| 任务二  | 会用套索工具选取图像                                  |
|      | 案例一 新款手机上市                                  |
|      | 案例二 巧换布料                                    |
| 任务三  | 会使用移动工具                                     |
|      | 案例一 沙漠之绿                                    |
|      | 案例二 羊头狗身                                    |
| 相关理论 |                                             |
| 实训一  | 手绘西瓜                                        |
| 实训二  | 勇敢的小鸟                                       |

#### 模块五 绘画互具与应用

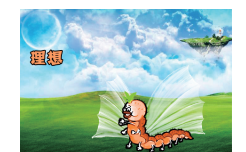

| 任务一  | 掌握画笔工具的使用 ····· 94                           |
|------|----------------------------------------------|
|      | 案例一 多变的章鱼 · · · · · · · · · · · · 94         |
|      | 案例二 理想                                       |
| 任务二  | 掌握渐变工具、油漆桶工具的使用 · · · · · · · 97             |
|      | 案例一 水晶按钮97                                   |
|      | 案例二 给简笔画上色 98                                |
| 任务三  | 掌握历史记录画笔工具的使用 ······ 99                      |
|      | 案例一 去斑美容 100                                 |
|      | 案例二 印象派照片 102                                |
| 相关理论 |                                              |
| 实训一  | 制作"鲜花"文字 105                                 |
| 实训二  | 制作雨后彩虹 · · · · · · · · · · · · · · · · · · · |

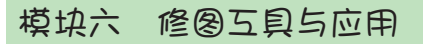

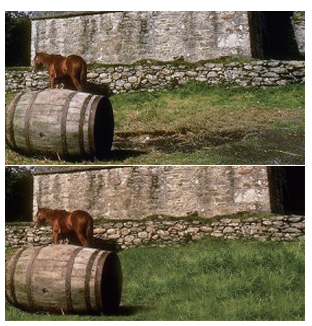

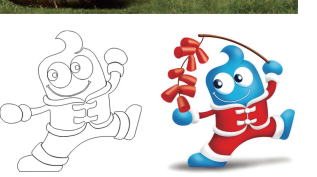

| 任务一  | 用修复画笔上具、修补上具和图章上具修图 · · · 112 |
|------|-------------------------------|
|      | 案例一 美容除皱                      |
|      | 案例二 修补草坪                      |
| 任务二  | 使用红眼工具、加深工具、减淡工具修图 ····· 114  |
|      | 案例一 去红眼                       |
|      | 案例二 画鸡蛋 115                   |
| 任务三  | 会用涂抹工具、橡皮擦工具修图 116            |
|      | 案例一 长刺的仙人掌 117                |
|      | 案例二 梦想舞台                      |
| 相关理论 |                               |
| 实训一  | 一只懒猫                          |
| 实训二  | 给"海宝"上色                       |

2 

#### 模块七 图层应用

| 任务一  | 掌握图层样式的应用 · · · · · · · · · · · · · 130         |
|------|-------------------------------------------------|
|      | 案例一 镜面效果 · · · · · · · · · · · · 130            |
|      | 案例二 透明字 · · · · · · · · · · · · · 131           |
| 任务二  | 掌握图层混合模式的应用 132                                 |
|      | 案例一 变色兔 · · · · · · · · · · · · · · · · · 132   |
|      | 案例二 修复灰暗照片 · · · · · · · · · · · 133            |
| 任务三  | 样式面板的应用 · · · · · · · · · · · · · · · · · · 134 |
|      | 案例一 制作胶体按钮 · · · · · · · · · · · 135            |
|      | 案例二 绘制小水滴                                       |
| 相关理论 | <b>1</b> 37                                     |
| 实训一  | 母亲节的礼物                                          |
| 实训二  | 制作幸运星 · · · · · · · · · · · · · · · · · · ·     |

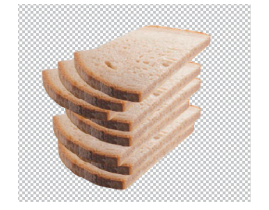

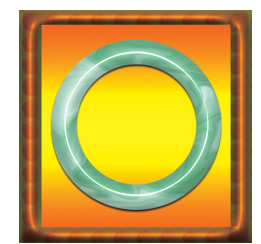

圣诞快乐

#### 模块八 路径与形状

| 任务一  | 掌握路径的创建、编辑和使用 · · · · · · · 148                 |
|------|-------------------------------------------------|
|      | 案例一 画蝴蝶                                         |
|      | 案例二 手绘太极图                                       |
|      | 案例三 描边QQ宝贝 ····· 150                            |
| 任务二  | 用路径工具抠图 · · · · · · · · · · · · · · · · · · 152 |
|      | 案例一 有朋自远方来 · · · · · · · · · · · 152            |
|      | 案例二 小狗的心思 · · · · · · · · · · · · 153           |
| 任务三  | 掌握形状工具的编辑与使用 · · · · · · · · 154                |
|      | 案例一 趣味大头贴 155                                   |
|      | 案例二 圣诞快乐 156                                    |
| 相关理论 |                                                 |
| 实训一  | 制作BANNER广告······162                             |
| 实训二  | 绘制卡通人 · · · · · · · · 164                       |

#### 模块九 文字互具与应用

| 任务一  | 掌握文字工具的使用 · · · · · · · · · · · · · · · · · · · | 170 |
|------|-------------------------------------------------|-----|
|      | 案例一 多彩的文字                                       | 170 |
|      | 案例二 变形字                                         | 172 |
| 任务二  | 掌握文字蒙版工具的使用                                     | 173 |
|      | 案例一 立体字                                         | 173 |
|      | 案例二 泡菜面馆广告制作                                    | 175 |
| 任务三  | 会制作路径文字                                         | 177 |
|      | 案例一 脚踏实地                                        | 177 |
|      | 案例二 节能环保中心徽章                                    | 178 |
| 相关理论 | •••••••••••••••••••••••••••••••••••••••         | 180 |
| 实训一  | 心相印面巾纸LOGO设计 ······                             | 184 |
| 实训二  | 旺仔QQ糖包装设计 ······                                | 186 |

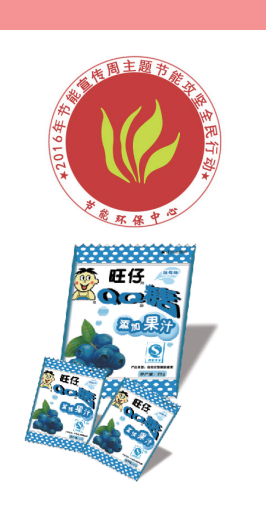

3

....

## Photoshop CS6 圖形圖假化理

#### 模块十 滤镜特效

| 任务一  | 学习常用滤镜组(一) • • • • • • • • • • • 194            |
|------|-------------------------------------------------|
|      | 案例一 森林里的阳光                                      |
|      | 案例二 逆光纸箱人                                       |
|      | 案例三 水墨西塘                                        |
| 任务二  | 学习常用滤镜组(二)                                      |
|      | 案例一 二次元世界                                       |
|      | 案例二 丝麻风情 · · · · · · · · · · · · · · · 200      |
|      | 案例三 飘雪                                          |
| 任务三  | 学习特殊滤镜组 · · · · · · · · · · · · · · · · 203     |
|      | 案例一 小狗准妈妈 · · · · · · · · · · · · · 204         |
|      | 案例二 清扫地板                                        |
| 相关理论 | 206                                             |
| 实训一  | 自绘背景花纹 · · · · · · · · · · · · · · · · · · ·    |
| 实训二  | 燃烧的奥运五环 · · · · · · · · · · · · · · · · · · 212 |

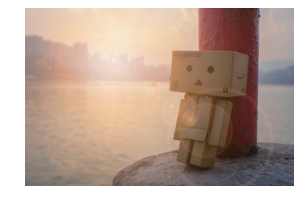

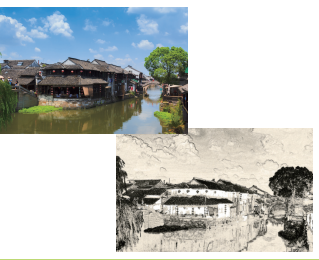

#### 模块十一 通道与蒙版

4

| 任务一  | 初识通道・・・・・220 👘                                 |
|------|------------------------------------------------|
|      | 案例一 三色圆                                        |
|      | 案例二 手写字                                        |
| 任务二  | 通道的编辑与应用 · · · · · · · · · · · · · · · · · 224 |
|      | 案例一 清凉世界                                       |
|      | 案例二 五彩水晶葡萄 · · · · · · · · · · · · · 227       |
| 任务三  | 图层蒙版运用 · · · · · · · · · · · · · · · · · · ·   |
|      | 案例一 江南水雾                                       |
|      | 案例二 改头换面                                       |
| 任务四  | 剪贴蒙版运用 · · · · · · · · · · · · · · · · · · ·   |
|      | 案例一 水果文字 · · · · · · · · · · · · · · 235       |
|      | 案例二 火舞青春                                       |
| 相关理论 | 237                                            |
| 实训一  | 美容广告                                           |
| 实训二  | 梦幻金苹果                                          |
|      |                                                |

#### 模块十二 图像巨动处理与3D图像处理

| 任务一  | 掌握图像自动处理 · · · · · · · · · · · · · · · · · · · | 254 |
|------|------------------------------------------------|-----|
|      | 案例一 用Photomerge拼接照片 ······ 2                   | 254 |
|      | 案例二 张家界云雾图组 2                                  | 255 |
| 任务二  | 学习3D图像处理 ······ 2                              | 257 |
|      | 案例一 自制太阳帽                                      | 258 |
|      | 案例二 制作礼品盒                                      | 260 |
| 任务三  | 创建GIF动画 ······ 2                               | 262 |
|      | 案例一 制作QQ表情动画 ······ 2                          | 262 |
|      | 案例二 创建3D动画 ····· 2                             | 264 |
| 相关理论 | ····· · · · · · · · · · · · · · · · ·          | 266 |
| 实训   | 自制照片挂上墙 · · · · · · · · · · · · · · · · · · ·  | 270 |
|      |                                                |     |

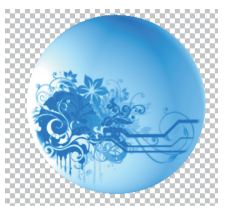

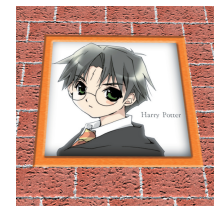

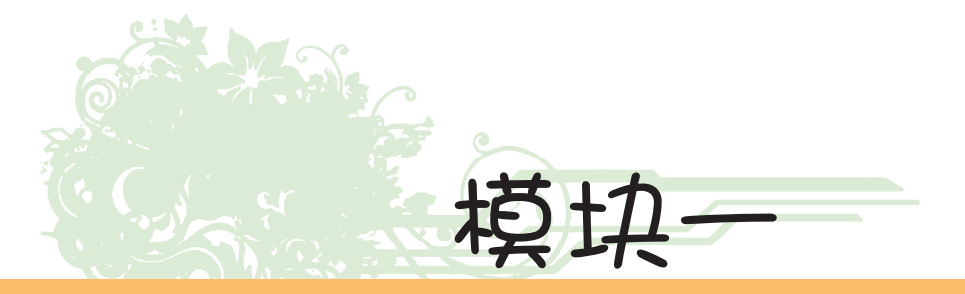

## Photoshop 基础知识

CS6

Photoshop是由Adobe公司推出的当今最优秀、使用面最广的平面设计与图像处理 软件之一,它凭借强大的图形图像处理功能和无限的创意空间,使设计者可以随心所 欲地对图形图像进行自由创作。

#### 学习目标

- ◆ 了解Photoshop能做什么
- ◆ 熟悉Photoshop CS6的工作环境
- ◆ 会进行图像文件的基本操作

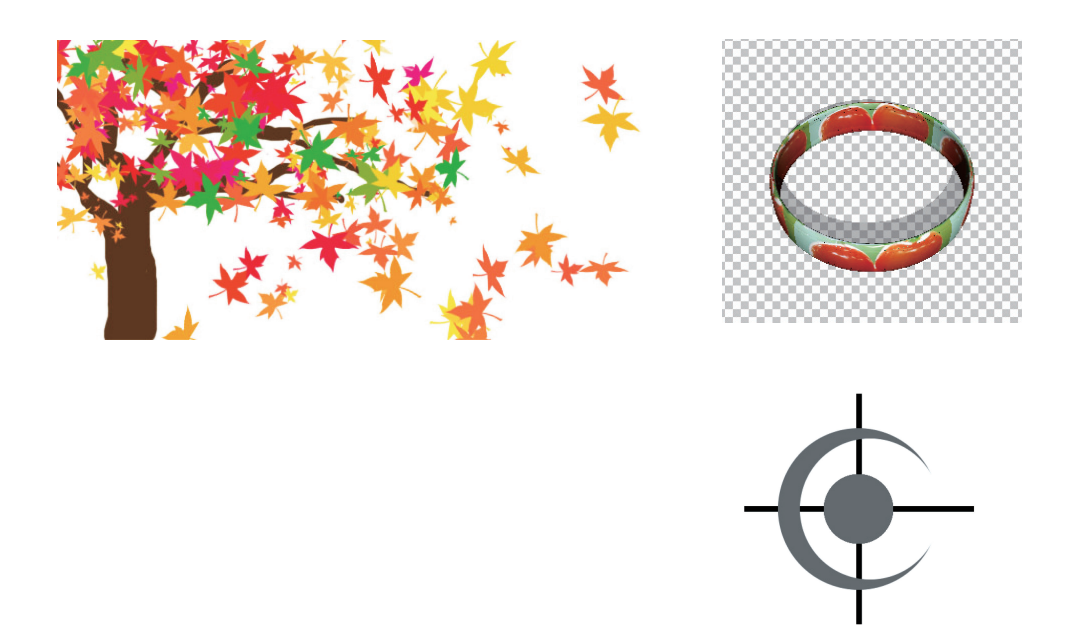

此为试读, 需要完整PDF请访问: www.ertongbook.com

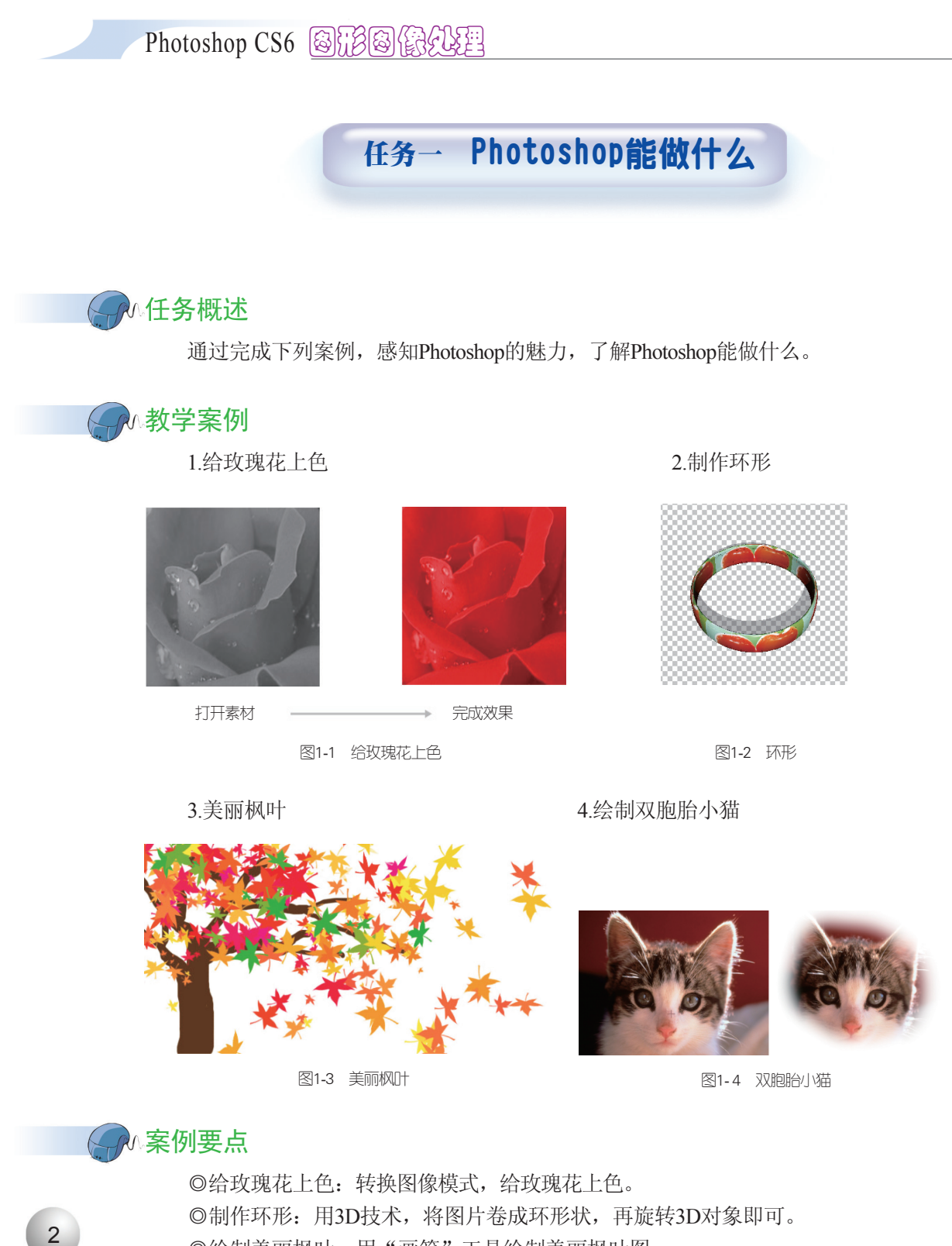

◎绘制美丽枫叶:用"画笔"工具绘制美丽枫叶图。

 ◎绘制双胞胎:用"仿制图章"工具绘制双胞胎小猫。

#### (一) 演示案例

#### 案例一 给玫瑰花上色

①打开素材文件。启动Photoshop程序,将玫 瑰素材文件拖入Photoshop中,也可通过菜单"文 件"→"打开"文件。

②调整图像模式。我们观察到标题栏上显 示的是"灰色",如图1-5所示。单击菜单"图 像"→"模式"→"RGB颜色", 虽然看起来没什 么反应,但标题栏已显示为"RGB"。

③调整图像颜色。单击菜单"图像"→"调 整"→"色相/饱和度",也可按快捷键"Ctrl+U", 弹出如图1-6所示的"色相/饱和度"对话框。勾选 "着色"复选框,调整色相值为360、饱和度的值为 100, 单击"确定"按钮, 如图1-7所示的鲜艳玫瑰花 效果就产生了。

④保存文件。单击菜单"文件"→"保存" (或按快捷键"Ctrl+S"),在弹出的对话框中设 置要存储的位置(也可默认),输入文件名:给 玫瑰花上色, 单击"保存"按钮。

#### 案例二 制作环形

①打开文件。单击菜单"文件"→"打开", 打开"电子素材"/"1"/"任务一"/"案例二"文 件夹中如图1-8所示的"图片素材.jpg"文件。

②将图片卷成环形。单击菜单"3D"→"从图 层新建形状"→"网格预设"→"环形",将自动 完成如图1-9所示的效果。

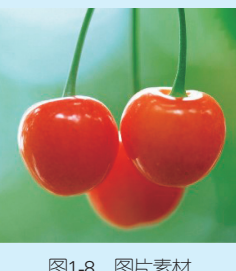

图1-8 图片素材

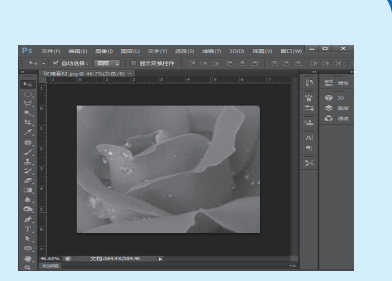

图1-5 打开玫瑰素材

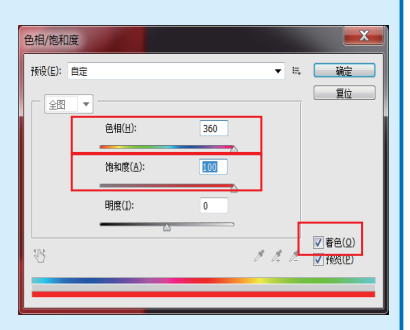

图1-6 色相/饱和度

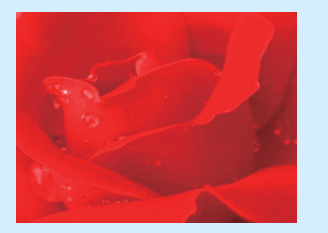

图1-7 鲜艳玫瑰花效果

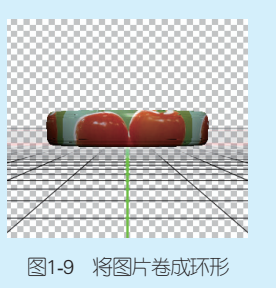

\* 1英寸=2.54厘米

3

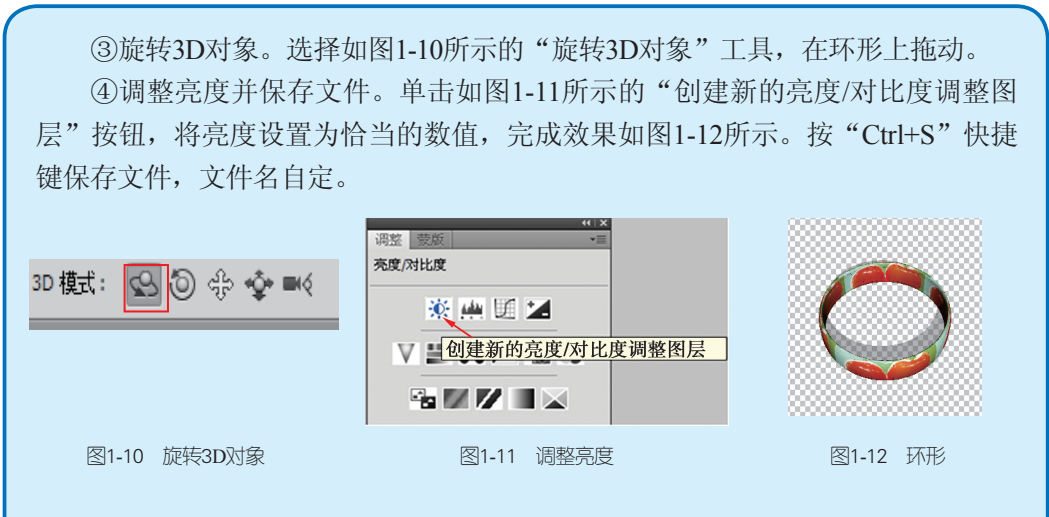

#### 案例三 美丽枫叶

4

 ①新建文件。单击菜单"文件"→"新建"(或按"Ctrl+N"快捷键),设置 文档宽度、高度为400像素×200像素,分辨率为72像素/英寸,颜色模式为RGB, 背景内容为白色。

②绘制树干和树枝。新建图层,设置前景色为褐色(也可自定),用大小不一的尖角画笔绘制如图1-13所示的树干和树枝。

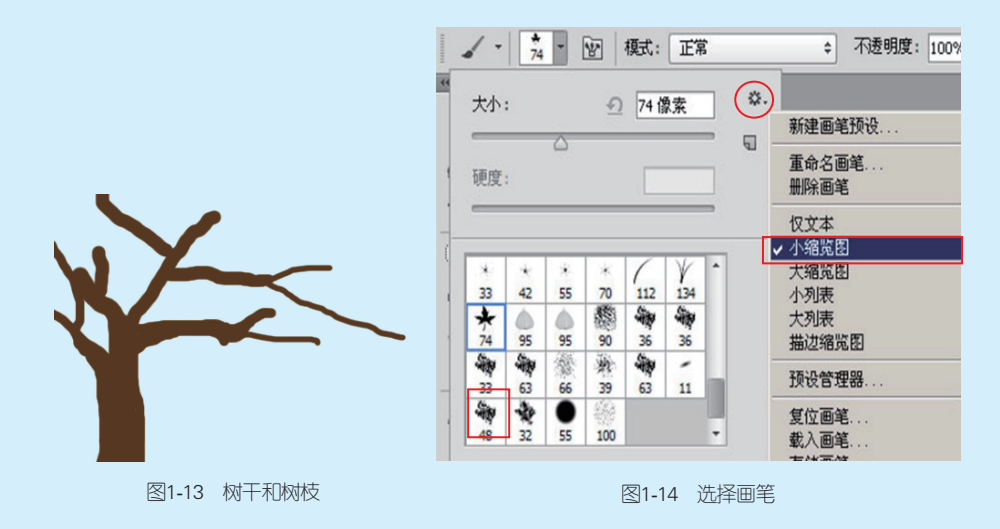

③绘制枫叶。新建图层,设置黄色前景,橙色背景(也可选择自己喜欢的颜 色),选择"画笔"工具中如图1-14所示的"散布枫叶",在画布中单击,即可绘 制出多彩的枫叶,完成效果如图1-15所示。

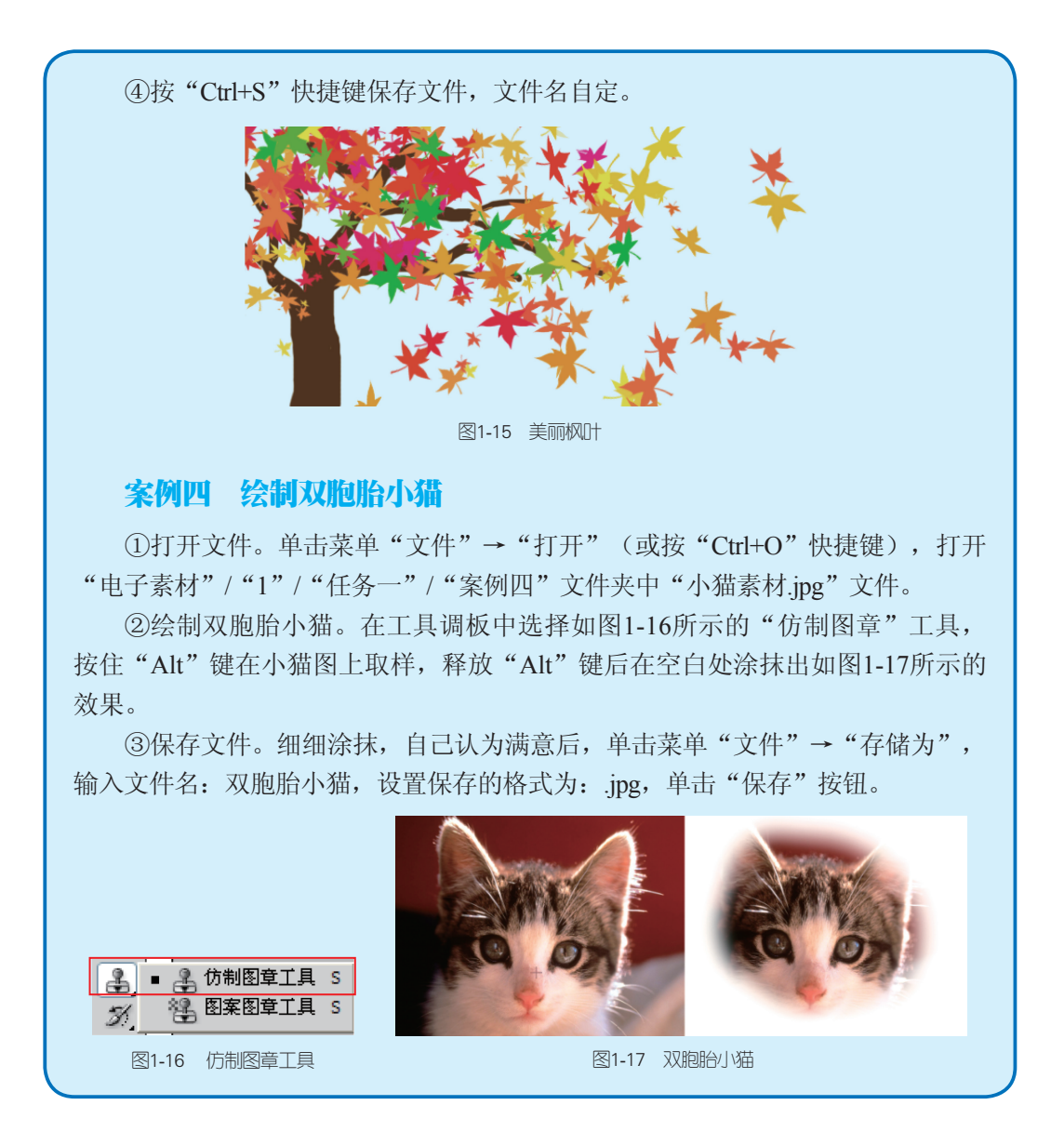

## 任务二 熟悉Photoshop CS6工作环境

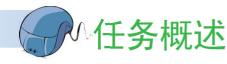

本任务主要熟悉Photoshop CS6的工作环境,会用辅助工具制作简单的图形。

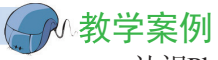

认识Photoshop CS6的默认工作区。

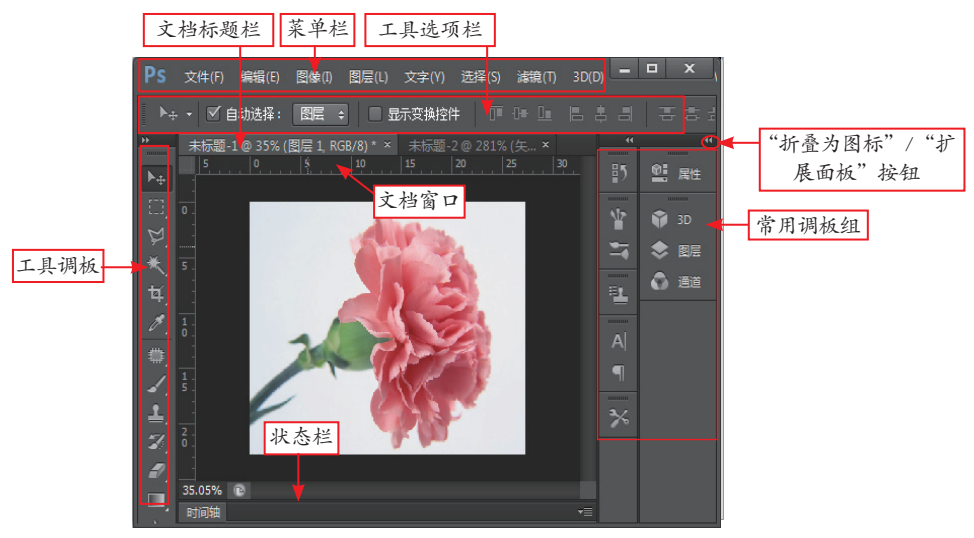

图1-18 Photoshop CS6的默认工作区

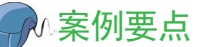

◎认识Photoshop CS6默认工作区的组成。

◎了解使用Photoshop的小常识。

◎了解有关布局工具的使用。

◎了解与颜色相关的知识。

#### (二) 演示案例

6

#### 案例一 认识 Photoshop CS6的默认工作区

Photoshop CS6默认工作区如图1-18所示。 如果不喜欢黑色的界面可单击菜单"编辑"→"首选项"→"界面",从"外 观"的4种"颜色方案"中选择自己所喜欢的颜色。

#### 下面介绍工作界面的组成。

◎文档标题栏:显示正在编辑的文档的标题和当前所在图层及文档的颜色模式,如果没有命名默认为"未标题-1"。

## ◎菜单栏:用于组织菜单命令。

◎工具选项栏:显示当前所选工具的选项,可以通过工具选项栏对该工具进行设置。◎常用调板组:从"窗口"菜单中选中调板名称,即可显示相应的调板。◎"折叠为图标"/"扩展面板"按钮。

7

◎工具调板:分别存放"选取"工具、"绘图修饰"工具、"路径"工具、 "文字"工具和"辅助"工具等。

◎文档窗口:显示正在编辑的文件。

◎状态栏:用于显示当前图像的相关提示信息。

#### 案例二 介绍使用Photoshop的小常识

◎显示折叠按钮:在工具调板上,图标右下角有小三角,说明在此有隐藏工具,按住鼠标左键不放或右击鼠标,可展开这些隐藏工具。

◎查看工具名称:鼠标指针放在工具上,可自动显示该工具的名称。

◎显示/隐藏调板: 按"Tab"键,可显示或隐藏所有打开的调板、选项栏和工具箱。按"Shift+Tab"快捷键,可显示或隐藏所有调板。

◎改变工具调板显示:单击工具调板左上角的 4 按钮,可将工具调板改为单 列或双列显示。

◎改变工具指针的显示:选择工具时,鼠标指针与工具图标相似。按"Caps Lock"键,可使工具指针以标准光标或是精确光标(+)显示。

#### 案例三 学习有关布局工具

标尺、参考线和网格,都是用来确定图形图像的位置,从而更好地布局画面。

◎标尺:单击菜单"视图"→"标尺"(或"Ctrl+R"快捷键),可显示或隐藏标尺。标尺分为水平标尺和垂直标尺,使用标尺可以精确地确定图像的位置。

◎参考线

创建参考线:单击菜单"视图"→"新建参考线",从标尺向画布内拖曳,也 可创建参考线。

移动参考线:将鼠标指针放到参考线上,指针变为双箭头,这时按住鼠标左键 拖曳即可。

锁定参考线: 单击菜单"视图"→"锁定参考线"(或"Alt+Ctrl+;"快捷键)。

清除参考线:单击菜单"视图"→"清除参考线"。试试把参考线拖到标尺上,归还参考线。

◎网格:除了用参考线确定图像位置外,还可用系统自带的网格来定位布局图像。单击菜单"视图"→"显示"→"网格"(或"Ctrl+'"快捷键),画布将均匀地布满网格,便于合理地布局画面。试一试"Ctrl+H"快捷键。